# Konfigurieren des Gruppen-Clients für das Gateway Virtual Private Network (VPN) auf den VPN-Routern der Serien RV320 und RV325

# Ziel

Ein Virtual Private Network (VPN) ist ein privates Netzwerk, das verwendet wird, um die Geräte des Remote-Benutzers virtuell über das öffentliche Netzwerk zu verbinden, um die Sicherheit zu gewährleisten. Eine der Arten von VPNs ist ein Client-to-Gateway-VPN. Mit dem Client-to-Gateway können Sie verschiedene Zweigstellen Ihres Unternehmens in verschiedenen geografischen Regionen per Fernzugriff verbinden, um die Daten sicherer zwischen den Gebieten zu übertragen und zu empfangen. Gruppen-VPN ermöglicht eine einfache Konfiguration des VPN, da die Konfiguration des VPNs für jeden Benutzer nicht mehr erforderlich ist. Die RV32x VPN Router-Serie unterstützt maximal zwei VPN-Gruppen.

In diesem Dokument wird erläutert, wie ein Gruppen-Client-zu-Gateway-VPN auf VPN-Routern der Serie RV32x konfiguriert wird.

# Anwendbare Geräte

·RV320 Dual-WAN VPN-Router · RV325 Gigabit Dual-WAN VPN-Router

### Softwareversion

·v1.1.0.09

# Konfigurieren von Group Client zum Gateway-VPN

Schritt 1: Melden Sie sich beim Router-Konfigurationsprogramm an, und wählen Sie VPN > Client to Gateway aus. Die Seite *Client to Gateway* wird geöffnet:

| Client to Gateway             |                        |            |
|-------------------------------|------------------------|------------|
| Add a New Tunnel              |                        |            |
|                               | Tunnel O Group VPN     | O Easy VPN |
| Tunnel No.                    | 1                      |            |
| Tunnel Name:                  |                        |            |
| Interface:                    | WAN1                   |            |
| Keying Mode:                  | IKE with Preshared key |            |
| Enable:                       |                        |            |
| Local Group Setup             |                        |            |
| Local Security Gateway Type:  | IP Only                | ~          |
| IP Address:                   | 0.0.0.0                |            |
| Local Security Group Type:    | Subnet 🗸               |            |
| IP Address:                   | 192.168.1.0            |            |
| Subnet Mask:                  | 255.255.255.0          |            |
| Remote Client Setup           |                        |            |
| Remote Security Gateway Type: | IP Only                | ¥          |
| IP Address                    |                        |            |

Schritt 2: Klicken Sie auf das Optionsfeld **Group VPN**, um ein Gruppen-Client-to-Gateway-VPN hinzuzufügen.

| Client to Gateway          |                        |            |
|----------------------------|------------------------|------------|
| Add a New Group VPN        |                        |            |
|                            | O Tunnel 💿 Group VPN   | O Easy VPN |
| Group No.                  | 1                      |            |
| Tunnel Name:               |                        |            |
| Interface:                 | WAN1                   |            |
| Keying Mode:               | IKE with Preshared key |            |
| Enable:                    | <b>v</b>               |            |
| Local Group Setup          |                        |            |
| Local Security Group Type: | Subnet 🗸               |            |
| IP Address:                | 192.168.1.0            |            |
| Subnet Mask:               | 255.255.255.0          |            |
| Remote Client Setup        |                        |            |
| Remote Client:             | DomainName(FQDN)       |            |
| Domain Name:               |                        |            |

# Neuen Tunnel hinzufügen

Schritt 1: Geben Sie den Namen des Tunnels in das Feld Tunnelname ein.

| Client to Gateway          |                        |            |
|----------------------------|------------------------|------------|
| Add a New Group VPN        |                        |            |
|                            | O Tunnel O Group VPN   | O Easy VPN |
| Group No.                  | 1                      |            |
| Tunnel Name:               | tunnel_1               |            |
| Interface:                 | WAN1                   |            |
| Keying Mode:               | IKE with Preshared key |            |
| Enable:                    | •                      |            |
| Local Group Setup          |                        |            |
| Local Security Group Type: | Subnet 🗸               |            |
| IP Address:                | 192.168.1.0            |            |
| Subnet Mask:               | 255.255.255.0          |            |
| Remote Client Setup        |                        |            |
| Remote Client:             | DomainName(FQDN)       |            |
| Domain Name:               |                        |            |

**Hinweis:** Gruppennummer: Stellt die Nummer der Gruppe dar. Es ist ein automatisch generiertes Feld.

Schritt 2: Wählen Sie aus der Dropdown-Liste *Schnittstelle* die entsprechende Schnittstelle aus, über die die VPN-Gruppe eine Verbindung mit dem Gateway herstellt.

| Client to Gateway          |                  |            |
|----------------------------|------------------|------------|
| Add a New Group VPN        |                  |            |
|                            | ○ Tunnel         | O Easy VPN |
| Group No.                  | 1                |            |
| Tunnel Name:               | tunnel_1         |            |
| Interface:                 | WAN1             |            |
| Keying Mode:               | WAN1<br>WAN2     |            |
| Enable:                    | USB1<br>USB2     |            |
| Local Group Setup          |                  |            |
| Local Security Group Type: | Subnet 🗸         |            |
| IP Address:                | 192.168.1.0      |            |
| Subnet Mask:               | 255.255.255.0    |            |
| Remote Client Setup        |                  |            |
| Remote Client:             | DomainName(FQDN) |            |
| Domain Name:               |                  |            |

Schritt 3: Aktivieren Sie das Kontrollkästchen **Aktivieren**, um das Gateway-to-Gateway-VPN zu aktivieren. Standardmäßig ist sie aktiviert.

| Client to Gateway                               |                        |            |
|-------------------------------------------------|------------------------|------------|
| Add a New Group VPN                             |                        |            |
|                                                 | ○ Tunnel               | O Easy VPN |
| Group No.                                       | 1                      |            |
| Tunnel Name:                                    | tunnel_1               |            |
| Interface:                                      | WAN1 🗸                 |            |
| Keying Mode:                                    | IKE with Preshared key |            |
| Enable:                                         |                        |            |
| Local Group Setup<br>Local Security Group Type: | Subnet                 |            |
| IP Address:                                     | 192.168.1.0            |            |
| Subnet Mask:                                    | 255.255.255.0          |            |
| Remote Client Setup                             |                        |            |
| Remote Client:                                  | DomainName(FQDN)       |            |
| Domain Name:                                    |                        |            |

Hinweis: Keying Mode (Aktivierungsmodus): Zeigt den verwendeten

Authentifizierungsmodus an. IKE mit dem vorinstallierten Schlüssel ist die einzige Option, d. h. das IKE-Protokoll (Internet Key Exchange) wird verwendet, um automatisch einen vorinstallierten Schlüssel zu generieren und auszutauschen, um eine authentifizierte Kommunikation für den Tunnel herzustellen.

Schritt 4: Um die bisher vorhandenen Einstellungen zu speichern und den Rest als Standard beizubehalten, scrollen Sie nach unten, und klicken Sie auf **Speichern**, um die Einstellungen zu speichern.

### Lokale Gruppeneinrichtung

Schritt 1: Wählen Sie aus der Dropdown-Liste *Local Security Group Type (Typ* der *lokalen Sicherheitsgruppe) den* entsprechenden lokalen LAN-Benutzer oder eine Benutzergruppe aus, die auf den VPN-Tunnel zugreifen kann. Der Standardwert ist "Subnet".

| Client to Gateway          |                           |            |
|----------------------------|---------------------------|------------|
| Add a New Group VPN        |                           |            |
|                            | O Tunnel O Group VPN      | O Easy VPN |
| Group No.                  | 1                         |            |
| Tunnel Name:               | tunnel_1                  |            |
| Interface:                 | WAN1                      |            |
| Keying Mode:               | IKE with Preshared key    |            |
| Enable:                    | <ul><li>✓</li></ul>       |            |
| Local Group Setup          |                           |            |
| Local Security Group Type: | Subnet                    |            |
| IP Address:                | IP<br>Subnet              |            |
| Subnet Mask:               | IP Range<br>255-255-255-0 |            |
| Remote Client Setup        |                           |            |
| Remote Client:             | DomainName(FQDN)          |            |
| Domain Name:               |                           |            |

·IP - Nur ein bestimmtes LAN-Gerät kann auf den Tunnel zugreifen. Wenn Sie diese Option wählen, geben Sie die IP-Adresse des LAN-Geräts in das Feld *IP-Adresse ein*. Die Standard-IP-Adresse lautet 192.168.1.0.

·Subnetz - Alle LAN-Geräte in einem bestimmten Subnetz können auf den Tunnel zugreifen. Wenn Sie diese Option wählen, geben Sie die IP-Adresse und die Subnetzmaske der LAN-Geräte in das Feld *IP-Adresse* und *Subnetzmaske ein*. Die Standardmaske ist 255.255.255.0.

·IP Range (IP-Bereich): Eine Reihe von LAN-Geräten kann auf den Tunnel zugreifen. Wenn Sie diese Option wählen, geben Sie die erste und letzte IP-Adresse für den Bereich in den Feldern *Start IP* und *End IP (IP-Startadresse*) ein. Der Standardbereich liegt zwischen 192.168.1.0 und 192.168.1.254.

Schritt 2: Um die bisher vorgenommenen Einstellungen zu speichern und den Rest als Standard beizubehalten, scrollen Sie nach unten, und klicken Sie auf **Speichern**, um die Einstellungen zu speichern.

### **Remote-Client-Setup**

Schritt 1: Wählen Sie den entsprechenden Remote-LAN-Benutzer oder die Benutzergruppe aus, die über die Dropdown-Liste *Remote Security Group Type (Typ der Remote-Sicherheitsgruppe)* auf den VPN-Tunnel zugreifen kann.

| Client to Gateway          |                                                                              |            |
|----------------------------|------------------------------------------------------------------------------|------------|
| Add a New Group VPN        |                                                                              |            |
|                            | ○ Tunnel                                                                     | ○ Easy VPN |
| Group No.                  | 1                                                                            |            |
| Tunnel Name:               | tunnel_1                                                                     |            |
| Interface:                 | WAN1                                                                         |            |
| Keying Mode:               | IKE with Preshared key                                                       |            |
| Enable:                    |                                                                              |            |
| Local Group Setup          |                                                                              |            |
| Local Security Group Type: | IP 💌                                                                         |            |
| IP Address:                | 192.168.3.0                                                                  |            |
| Remote Client Setup        |                                                                              |            |
| Remote Client:             | DomainName(FQDN)                                                             |            |
| Domain Name:               | DomainName(FQDN)<br>Email Address(USER FQDN)<br>Microsoft XP/2000 VPN Client |            |

·Domain Name (FQDN)-Authentifizierung - Der Zugriff auf den Tunnel ist über eine registrierte Domäne möglich. Wenn Sie diese Option wählen, geben Sie den Namen der registrierten Domäne in das Feld *Domänenname ein*.

·E-Mail-Adresse (USER FQDN) Authentifizierung - Der Zugang zum Tunnel ist über eine E-Mail-Adresse möglich. Wenn Sie diese Option wählen, geben Sie die E-Mail-Adresse in das Feld *E-Mail-Adresse ein*.

·Microsoft XP/2000 VPN Client - Der Zugriff auf den Tunnel ist über eine Client-Software möglich, die eine integrierte Microsoft XP- oder 2000 VPN Client-Software ist.

Schritt 2: Um die bisher vorgenommenen Einstellungen zu speichern und den Rest als Standard beizubehalten, scrollen Sie nach unten, und klicken Sie auf **Speichern**, um die Einstellungen zu speichern.

### **IPSec-Einrichtung**

Schritt 1: Wählen Sie in der Dropdown-Liste *DH Group (Phase 1 DH Group)* die entsprechende Diffie-Hellman (DH)-Gruppe aus. Phase 1 dient zum Aufbau der Simplex, Logical Security Association (SA) zwischen den beiden Enden des Tunnels, um eine sichere authentifizierte Kommunikation zu unterstützen. Diffie-Hellman ist ein kryptografisches Schlüsselaustauschprotokoll, das in Phase 1 der Verbindung verwendet wird, um einen geheimen Schlüssel zur Authentifizierung der Kommunikation freizugeben.

| Remote Client Setup               |                                          |                                          |
|-----------------------------------|------------------------------------------|------------------------------------------|
| Remote Client:                    | Microsoft XP/2000 VPN Client 🗸           | ]                                        |
| IPSec Setup                       |                                          |                                          |
| Phase 1 DH Group                  | Group 1 - 768 bit                        | 1                                        |
| r nabe i bri oreap.               | Group 1 - 768 bit                        |                                          |
| Phase 1 Encryption :              | Group 2 - 1024 bit<br>Group 5 - 1536 bit |                                          |
| Phase 1 Authentication:           | MD5                                      |                                          |
| Phase 1 SA Lifetime:              | 28800                                    | sec ( Range: 120-86400, Default: 28800 ) |
| Perfect Forward Secrecy:          | •                                        |                                          |
| Phase 2 DH Group:                 | Group 1 - 768 bit 🗸 🗸                    | ]                                        |
| Phase 2 Encryption:               | DES                                      | ]                                        |
| Phase 2 Authentication:           | MD5                                      | ]                                        |
| Phase 2 SA Lifetime:              | 3600                                     | sec ( Range: 120-28800, Default: 3600 )  |
| Minimum Preshared Key Complexity: | Enable                                   |                                          |
| Preshared Key:                    |                                          | ]                                        |

·Group1 (768-Bit) - Berechnet den Schlüssel am schnellsten, aber am wenigsten sicher.

·Group2 (1024-Bit) - Berechnet den Schlüssel langsamer, ist aber sicherer als Group1.

·Group5 (1536-Bit) - Berechnet den Schlüssel am langsamsten, ist aber am sichersten.

Schritt 2: Wählen Sie in der Dropdown-Liste *Verschlüsselung* der *Phase 1 die* geeignete Verschlüsselungsmethode zur Verschlüsselung des Schlüssels aus. AES-128 wird für hohe Sicherheit und schnelle Leistung empfohlen. Der VPN-Tunnel muss für beide Enden dieselbe Verschlüsselungsmethode verwenden.

| Remote Client Setup               |                                |                                          |
|-----------------------------------|--------------------------------|------------------------------------------|
| Remote Client:                    | Microsoft XP/2000 VPN Client 🗸 |                                          |
| IPSec Setup                       |                                |                                          |
| Phase 1 DH Group:                 | Group 2 - 1024 bit 🗸           |                                          |
| Phase 1 Encryption :              | DES                            |                                          |
| Phase 1 Authentication:           | DES<br>3DES<br>AES-128         |                                          |
| Phase 1 SA Lifetime:              | AES-192                        | sec ( Range: 120-86400, Default: 28800 ) |
| Perfect Forward Secrecy:          | AE3-200                        |                                          |
| Phase 2 DH Group:                 | Group 1 - 768 bit 🗸            |                                          |
| Phase 2 Encryption:               | DES                            |                                          |
| Phase 2 Authentication:           | MD5                            |                                          |
| Phase 2 SA Lifetime:              | 3600                           | sec ( Range: 120-28800, Default: 3600 )  |
| Minimum Preshared Key Complexity: | Enable                         |                                          |
| Preshared Key:                    |                                | ]                                        |
| Advanced +                        |                                |                                          |

·DES - Data Encryption Standard (DES) ist eine 56-Bit-Verschlüsselungsmethode, die zwar keine sehr sichere Verschlüsselungsmethode ist, aber für die Abwärtskompatibilität erforderlich sein kann.

·3DES - Triple Data Encryption Standard (3DES) ist eine einfache 168-Bit-Verschlüsselungsmethode zur Erhöhung der Schlüsselgröße, da sie die Daten dreimal verschlüsselt. Dies bietet mehr Sicherheit als DES, aber weniger Sicherheit als AES.

·AES-128 - Advanced Encryption Standard mit 128-Bit-Schlüssel (AES-128) verwendet einen 128-Bit-Schlüssel für AES-Verschlüsselung. AES ist schneller und sicherer als DES. Im Allgemeinen ist AES auch schneller und sicherer als 3DES. AES-128 ist schneller, aber weniger sicher als AES-192 und AES-256.

•AES-192 - AES-192 verwendet einen 192-Bit-Schlüssel für die AES-Verschlüsselung. AES-192 ist langsamer, aber sicherer als AES-128 und schneller, aber weniger sicher als AES-256.

·AES-256 - AES-256 verwendet einen 256-Bit-Schlüssel für die AES-Verschlüsselung. AES-256 ist langsamer, aber sicherer als AES-128 und AES-192.

Schritt 3: Wählen Sie die entsprechende Authentifizierungsmethode aus der Dropdown-Liste *Phase 1 Authentication (Authentifizierung Phase 1)* aus. Der VPN-Tunnel muss für beide Enden dieselbe Authentifizierungsmethode verwenden.

| Remote Client Setup               |                                |                                          |
|-----------------------------------|--------------------------------|------------------------------------------|
| Remote Client:                    | Microsoft XP/2000 VPN Client 👻 |                                          |
| IPSec Setup                       |                                |                                          |
| Phase 1 DH Group:                 | Group 2 - 1024 bit 💌           |                                          |
| Phase 1 Encryption :              | AES-128                        |                                          |
| Phase 1 Authentication:           | MD5 🗸                          |                                          |
| Phase 1 SA Lifetime:              | MD5<br>SHA1                    | sec ( Range: 120-86400, Default: 28800 ) |
| Perfect Forward Secrecy:          | •                              |                                          |
| Phase 2 DH Group:                 | Group 1 - 768 bit 🗸            |                                          |
| Phase 2 Encryption:               | DES                            |                                          |
| Phase 2 Authentication:           | MD5                            |                                          |
| Phase 2 SA Lifetime:              | 3600                           | sec ( Range: 120-28800, Default: 3600 )  |
| Minimum Preshared Key Complexity: | Enable                         |                                          |
| Preshared Key:                    |                                |                                          |
| Advanced +                        |                                |                                          |

·MD5 — Message Digest Algorithm-5 (MD5) stellt eine 128-Bit-Hash-Funktion dar, die die Daten durch die Prüfsummenberechnung vor bösartigen Angriffen schützt.

·SHA1 - Secure Hash Algorithm Version 1 (SHA1) ist eine 160-Bit-Hash-Funktion, die sicherer ist als MD5.

Schritt 4: Geben Sie im Feld *Phase 1 SA Life Time* (SA-Lebensdauer *Phase 1*) die Zeitdauer in Sekunden ein, die der VPN-Tunnel in Phase 1 aktiv bleibt. Die Standardzeit ist 28.800 Sekunden.

| Remote Client Setup               |                              |                                          |
|-----------------------------------|------------------------------|------------------------------------------|
| Remote Client:                    | Microsoft XP/2000 VPN Client | <b>v</b>                                 |
| IPSec Setup                       |                              |                                          |
| Phase 1 DH Group:                 | Group 2 - 1024 bit           | v                                        |
| Phase 1 Encryption :              | AES-128                      | v                                        |
| Phase 1 Authentication:           | MD5                          | v                                        |
| Phase 1 SA Lifetime:              | 2700                         | sec ( Range: 120-86400, Default: 28800 ) |
| Perfect Forward Secrecy:          | ✓                            |                                          |
| Phase 2 DH Group:                 | Group 1 - 768 bit            | V                                        |
| Phase 2 Encryption:               | DES                          | v                                        |
| Phase 2 Authentication:           | MD5                          | v                                        |
| Phase 2 SA Lifetime:              | 3600                         | sec ( Range: 120-28800, Default: 3600 )  |
| Minimum Preshared Key Complexity: | Enable                       |                                          |
| Preshared Key:                    |                              |                                          |
| Advanced +                        |                              |                                          |

Schritt 5: (Optional) Um den Schlüssel besser zu schützen, aktivieren Sie das Kontrollkästchen **Perfect Forward Secrecy (Perfect Forward-Geheimhaltungsgrad perfekt umleiten)**. Mit dieser Option können Sie einen neuen Schlüssel generieren, wenn ein Schlüssel beschädigt ist. Dies ist eine empfohlene Maßnahme, da sie mehr Sicherheit bietet.

**Hinweis:** Wenn Sie in Schritt 5 die Option **Perfect Forward Secrecy (Perfekte Weiterleitungsgeheimnis)** deaktivieren, müssen Sie die DH-Gruppe für Phase 2 nicht konfigurieren.

Schritt 6: Wählen Sie die entsprechende DH-Gruppe aus der Dropdown-Liste *Phase 2 DH Group* aus.

| IPSec Setup                      |                    |                                          |
|----------------------------------|--------------------|------------------------------------------|
| Phase 1 DH Group:                | Group 2 - 1024 bit | V                                        |
| Dhara d Farantina i              | 450.400            |                                          |
| Phase 1 Encryption :             | AES-128            |                                          |
| Phase 1 Authentication:          | MD5                | V                                        |
| Dhaca 1 QA Lifatima:             | 2700               | coc / Pango: 120 96400 Default 20000 )   |
| Flase I SA Lileunie.             | 2700               | Sec ( Range. 120-00400, Delauli. 20000 ) |
| Perfect Forward Secrecy:         | ✓                  |                                          |
| Phase 2 DH Group:                | Group 1 - 768 bit  |                                          |
|                                  | Group 1 - 768 bit  |                                          |
| Phase 2 Encryption:              | Group 2 - 1024 bit |                                          |
|                                  | Group 5 - 1536 bit |                                          |
| Phase 2 Authentication:          | MD5                |                                          |
| Phase 2 SA Lifetime:             | 3600               | sec ( Range: 120-28800, Default: 3600 )  |
|                                  |                    |                                          |
| Minimum Presnared Key Complexity | : 🛄 Enable         |                                          |
| Preshared Key:                   |                    |                                          |
|                                  |                    |                                          |
| Advanced +                       |                    |                                          |
|                                  |                    |                                          |

·Group1 (768-Bit) - Berechnet den Schlüssel am schnellsten, aber am wenigsten sicher.

·Group2 (1024-Bit) - Berechnet den Schlüssel langsamer, ist aber sicherer als Group1.

·Group5 (1536-Bit) - Berechnet den Schlüssel am langsamsten, ist aber am sichersten.

Schritt 2: Wählen Sie in der Dropdown-Liste *Verschlüsselung* der *Phase 1 die* geeignete Verschlüsselungsmethode zur Verschlüsselung des Schlüssels aus. AES-128 wird für hohe Sicherheit und schnelle Leistung empfohlen. Der VPN-Tunnel muss für beide Enden dieselbe Verschlüsselungsmethode verwenden.

| IPSec Setup                       |                      |                                          |
|-----------------------------------|----------------------|------------------------------------------|
| Phase 1 DH Group:                 | Group 2 - 1024 bit 🗸 | 1                                        |
| Phase 1 Encryption :              | AES-128              | ]                                        |
| Phase 1 Authentication:           | MD5                  | ]                                        |
| Phase 1 SA Lifetime:              | 2700                 | sec ( Range: 120-86400, Default: 28800 ) |
| Perfect Forward Secrecy:          |                      |                                          |
| Phase 2 DH Group:                 | Group 2 - 1024 bit 🗸 | ]                                        |
| Phase 2 Encryption:               | DES                  | n                                        |
| Phase 2 Authentication:           | DES<br>3DES          |                                          |
| Phase 2 SA Lifetime:              | AES-128<br>AES-192   | sec ( Range: 120-28800, Default: 3600 )  |
| Minimum Preshared Key Complexity: | AES-256              | J                                        |
| Preshared Key:                    |                      | ]                                        |
| Advanced +                        |                      |                                          |

·DES - Data Encryption Standard (DES) ist eine 56-Bit-Verschlüsselungsmethode, die zwar keine sehr sichere Verschlüsselungsmethode ist, aber für die Abwärtskompatibilität erforderlich sein kann.

·3DES - Triple Data Encryption Standard (3DES) ist eine einfache 168-Bit-Verschlüsselungsmethode zur Erhöhung der Schlüsselgröße, da sie die Daten dreimal verschlüsselt. Dies bietet mehr Sicherheit als DES, aber weniger Sicherheit als AES.

·AES-128 - Advanced Encryption Standard mit 128-Bit-Schlüssel (AES-128) verwendet einen 128-Bit-Schlüssel für AES-Verschlüsselung. AES ist schneller und sicherer als DES. Im Allgemeinen ist AES auch schneller und sicherer als 3DES. AES-128 ist schneller, aber weniger sicher als AES-192 und AES-256.

•AES-192 - AES-192 verwendet einen 192-Bit-Schlüssel für die AES-Verschlüsselung. AES-192 ist langsamer, aber sicherer als AES-128 und schneller, aber weniger sicher als AES-256.

·AES-256 - AES-256 verwendet einen 256-Bit-Schlüssel für die AES-Verschlüsselung. AES-256 ist langsamer, aber sicherer als AES-128 und AES-192.

Schritt 8: Wählen Sie die entsprechende Authentifizierungsmethode aus der Dropdown-Liste *Phase-2-Authentifizierung aus*. Der VPN-Tunnel muss für beide Enden dieselbe Authentifizierungsmethode verwenden.

| IPSec Setup                       |                    |                                          |
|-----------------------------------|--------------------|------------------------------------------|
| Phase 1 DH Group:                 | Group 2 - 1024 bit |                                          |
| Phase 1 Encryption :              | AES-128            |                                          |
| Phase 1 Authentication:           | MD5                | ]                                        |
| Phase 1 SA Lifetime:              | 2700               | sec ( Range: 120-86400, Default: 28800 ) |
| Perfect Forward Secrecy:          |                    |                                          |
| Phase 2 DH Group:                 | Group 2 - 1024 bit |                                          |
| Phase 2 Encryption:               | AES-128            | ]                                        |
| Phase 2 Authentication:           | MD5                |                                          |
| Phase 2 SA Lifetime:              | MD5<br>SHA1        | sec ( Range: 120-28800, Default: 3600 )  |
| Minimum Preshared Key Complexity: | Enable             |                                          |
| Preshared Key:                    |                    |                                          |
| Advanced +                        |                    |                                          |

·MD5 - Message Digest Algorithm-5 (MD5) stellt eine 128-Bit-Hash-Funktion dar, die die Daten durch die Berechnung der Prüfsumme vor böswilligen Angriffen schützt.

·SHA1 - Secure Hash Algorithm Version 1 (SHA1) ist eine 160-Bit-Hash-Funktion, die sicherer ist als MD5.

Schritt 9: Geben Sie im Feld *Phase 2 SA Lifetime (SA-Lebensdauer*) die Zeitdauer in Sekunden ein, die der VPN-Tunnel in Phase 2 aktiv bleibt. Die Standardzeit ist 3600 Sekunden.

| IPSec Setup                       |                      |                                          |
|-----------------------------------|----------------------|------------------------------------------|
| Phase 1 DH Group:                 | Group 2 - 1024 bit 🗸 |                                          |
| Phase 1 Encryption :              | AES-128              | ]                                        |
| Phase 1 Authentication:           | MD5 V                | ]                                        |
| Phase 1 SA Lifetime:              | 2700                 | sec ( Range: 120-86400, Default: 28800 ) |
| Perfect Forward Secrecy:          |                      |                                          |
| Phase 2 DH Group:                 | Group 2 - 1024 bit 🗸 | ]                                        |
| Phase 2 Encryption:               | AES-128              | ]                                        |
| Phase 2 Authentication:           | SHA1 🗸               | ]                                        |
| Phase 2 SA Lifetime:              | 360                  | sec ( Range: 120-28800, Default: 3600 )  |
| Minimum Preshared Key Complexity: | Enable               |                                          |
| Preshared Key:                    | abcd1234ght          | ]                                        |
| Preshared Key Strength Meter:     |                      |                                          |
| Advanced -                        |                      |                                          |

Schritt 10: (Optional) Wenn Sie die Kraftanzeige für den vorinstallierten Schlüssel aktivieren möchten, aktivieren Sie das Kontrollkästchen **Minimale Komplexität des vorinstallierten Schlüssels**.

Hinweis: Wenn Sie das Kontrollkästchen Minimale Komplexität des vorinstallierten Schlüssels aktivieren, wird im *Preshared Key Strength Meter* die Stärke des vorinstallierten Schlüssels durch farbige Balken angezeigt. Rot zeigt eine schwache Stärke, Gelb ist eine akzeptable Stärke, Grün zeigt eine starke Stärke an.

Schritt 11: Geben Sie den gewünschten Schlüssel in das Feld *Vorinstallierter Schlüssel ein.* Bis zu 30 Hexadezimalstellen können als vorinstallierter Schlüssel verwendet werden. Der VPN-Tunnel muss für beide Enden denselben vorinstallierten Schlüssel verwenden.

**Hinweis:** Es wird dringend empfohlen, den vorinstallierten Schlüssel zwischen den IKE-Peers häufig zu ändern, damit das VPN gesichert bleibt.

Schritt 12: Um die bisher vorgenommenen Einstellungen zu speichern und den Rest als Standard beizubehalten, scrollen Sie nach unten, und klicken Sie auf **Speichern**, um die Einstellungen zu speichern.

### **Erweiterte Einrichtung**

Schritt 1: Klicken Sie auf Erweitert, um die erweiterten Einstellungen zu konfigurieren.

| IDSoc Sotup                       |                    |   |                                          |
|-----------------------------------|--------------------|---|------------------------------------------|
| ip sec semp                       |                    |   |                                          |
| Phase 1 DH Group:                 | Group 2 - 1024 bit | ¥ |                                          |
| Phase 1 Encryption :              | AES-128            | ¥ |                                          |
| Phase 1 Authentication:           | MD5                | ~ |                                          |
| Phase 1 SA Lifetime:              | 2700               |   | sec ( Range: 120-86400, Default: 28800 ) |
| Perfect Forward Secrecy:          | •                  |   |                                          |
| Phase 2 DH Group:                 | Group 2 - 1024 bit | ¥ |                                          |
| Phase 2 Encryption:               | AES-128            | ~ |                                          |
| Phase 2 Authentication:           | SHA1               | ~ |                                          |
| Phase 2 SA Lifetime:              | 3600               |   | sec ( Range: 120-28800, Default: 3600 )  |
| Minimum Preshared Key Complexity: | Enable             |   |                                          |
| Preshared Key:                    | abcd1234ght        |   |                                          |
| Preshared Key Strength Meter:     |                    |   |                                          |
| Advanced +                        |                    |   |                                          |

Der Bereich Erweitert wird angezeigt, und es sind neue Felder verfügbar.

| Phase 2 Authentication:                                    | SHA1        | ]                                       |
|------------------------------------------------------------|-------------|-----------------------------------------|
| Phase 2 SA Lifetime:                                       | 360         | sec ( Range: 120-28800, Default: 3600 ) |
| Minimum Preshared Key Complexity:                          | Enable      |                                         |
| Preshared Key:                                             | abcd1234ght | ]                                       |
| Preshared Key Strength Meter:                              |             |                                         |
| Advanced -                                                 |             |                                         |
| Advanced                                                   |             |                                         |
| Aggressive Mode                                            |             |                                         |
| Compress (Support IP Payload Compression Protocol(IPComp)) |             |                                         |
| C Keep-Alive                                               |             |                                         |
| ✓ AH Hash Algorithm MD5                                    |             |                                         |
| NetBIOS Broadcast                                          |             |                                         |
| NAT Traversal                                              |             |                                         |
| Save Cancel                                                |             |                                         |

Schritt 2: (Optional) Aktivieren Sie das Kontrollkästchen **Aggressive Mode** (Aggressiver Modus), wenn die Netzwerkgeschwindigkeit niedrig ist. Aggressive Mode (Aggressiver Modus) tauscht die IDs der Endpunkte des Tunnels während der SA-Verbindung in Klartext

aus, was weniger Zeit für den Austausch erfordert, aber weniger sicher ist.

Schritt 3: (Optional) Aktivieren Sie das Kontrollkästchen **Compress (Support IP Payload Compression Protocol (IPComp))**, wenn Sie die Größe von IP-Datagrammen komprimieren möchten. IPComp ist ein IP-Komprimierungsprotokoll, das verwendet wird, um die Größe von IP-Datagrammen zu komprimieren, wenn die Netzwerkgeschwindigkeit niedrig ist und der Benutzer die Daten ohne Verlust schnell übertragen möchte.

Schritt 4: (Optional) Aktivieren Sie das Kontrollkästchen **Keep-Alive**, wenn die Verbindung des VPN-Tunnels immer aktiv bleiben soll. Keep-Alive hilft, die Verbindungen sofort wieder herzustellen, wenn eine Verbindung inaktiv wird.

Schritt 5: (Optional) Aktivieren Sie das Kontrollkästchen AH Hash Algorithm (AH Hash-Algorithmus), wenn die Authentifizierung auf der Datenursache erfolgen soll, die Datenintegrität durch Prüfsumme erreicht werden soll und der Schutz auf den IP-Header ausgedehnt werden soll. Wählen Sie dann die entsprechende Authentifizierungsmethode aus der Dropdown-Liste aus. Der Tunnel sollte für beide Seiten denselben Algorithmus haben.

Die verfügbaren Optionen sind wie folgt definiert:

·MD5 - Message Digest Algorithm-5 (MD5) stellt eine 128-Bit-Hash-Funktion dar, die die Daten durch die Berechnung der Prüfsumme vor böswilligen Angriffen schützt.

·SHA1 - Secure Hash Algorithm Version 1 (SHA1) ist eine 160-Bit-Hash-Funktion, die sicherer ist als MD5.

Schritt 6: Aktivieren Sie das Kontrollkästchen **NetBIOS-Broadcast**, wenn nicht routbarer Datenverkehr durch den VPN-Tunnel zugelassen werden soll. Die Standardeinstellung ist deaktiviert. NetBIOS wird verwendet, um Netzwerkressourcen wie Drucker, Computer usw. im Netzwerk mithilfe von Softwareanwendungen und Windows-Funktionen wie Network Neighborhood (Netzwerkumgebung) zu erkennen.

Schritt 7: (Optional) Aktivieren Sie das Kontrollkästchen **NAT Traversal**, wenn Sie über eine öffentliche IP-Adresse aus Ihrem privaten LAN auf das Internet zugreifen möchten. NAT-Traversal wird verwendet, um die privaten IP-Adressen von internen Systemen als öffentliche IP-Adressen darzustellen, um die privaten IP-Adressen vor böswilligen Angriffen oder Entdeckungen zu schützen.

Schritt 8: Klicken Sie auf Speichern, um die Einstellungen zu speichern.